# Importer des écritures personnalisées dans Cegid Loop

#### Documentation mise à jour le 02 juin 2023

Accès : Comptabilité > Imports > Ecritures > Personnalisées.

Kise à jour Version : Version 4.52.0 \_ 13/02/2023

> Ajout d'un nouveau champ "**Mode de Paiement**" dans la nomenclature des imports d'écritures personnalisées.

| 뿌 Compta                     | ibilité > Impoi | ts > Ecritures  | > Personnalis  | ées Import p | ersonnalisé |                  |                        |          |           |                |
|------------------------------|-----------------|-----------------|----------------|--------------|-------------|------------------|------------------------|----------|-----------|----------------|
| Parametres f                 | ichier Param    | etres d'import  | Parametres des | auxiliaires  |             |                  |                        |          |           |                |
| — Modèles                    |                 |                 |                |              |             |                  |                        |          |           |                |
| Modèles d'ir<br>disponibles: | mport Modepa    | iement 🔻        | 🖉 Renomm       | er 🗍 Supp    | rimer       | Nouveau moo      | dèle: Nom du nouveau r | nodèle + | - Ajouter | Modèle cabinet |
| — Séparate                   | urs             |                 |                |              |             |                  |                        |          |           |                |
| Colonnes:                    | Point-virg      | gule 🔻          | Décimale:      | Virgule      | *           | Format date:     | JJ/MM/AAAA             | •        |           |                |
| – Ignorer l                  | es n lignes im  | portées —       |                |              |             |                  |                        |          |           |                |
| Début fichie                 | 0               | \$              | Fin fichier:   | 0            | \$          | Lignes à prévisu | aliser: 10             | \$       |           |                |
| — Fichier —                  |                 |                 |                |              |             |                  |                        |          |           |                |
| Fichier:                     | C:\fakepa       | ith\Test_M_Mode | palen Parcour  | ir           |             |                  |                        |          |           |                |
|                              |                 |                 |                |              |             |                  |                        |          |           |                |
| Prévisualis                  | ation           |                 |                |              |             |                  |                        |          |           |                |
| Date                         | Indice Ligne    | Journal         | Compte         | Débit        | Crédit      | Libellé          | Mode de Paiement       | Pièce    | Tiers     | Sens           |
| 01/01/2021                   | 1               | AC              | 40100000       | 300,11       | 0           | Devis1           | 1                      |          |           |                |
| 01/01/2021                   | 1               | AC              | 40100000       | 0            | 300,11      | Devis1           | 1                      |          |           |                |
| 01/01/2021                   | 1               | AC              | 40100000       | 300,11       | 0           | Devis1           | 2                      |          |           |                |
| 01/01/2021                   | 1               | AC              | 40100000       | 0            | 300,11      | Devis1           | 2                      |          |           |                |

Chaque mouvement est codifié en fonction du mode de paiement choisi :

- 1 : aucun mode de paiement qualifié.
- 2 : espèces.
- 3 : chèque.
- 4 : carte bancaire.
- 5 : virement bancaire.
- 6 : prélèvement bancaire.
- 7 : Titre Interbancaire de Paiement (TIP).
- 8 : LCR BOR (Lettre de Change Relevé par bordereau).
- 9 : LCR Magnétique (Lettre de Change Relevé dématérialisée).
- 10 : traite (autre moyen de paiement).
- 11 : télérèglement (ordre de prélèvement en ligne).

Cette codification est retranscrite également dans les fichiers texte.

| Test_M_Importmodepaiement.txt - Bloc-notes                            |      |
|-----------------------------------------------------------------------|------|
| Fichier Edition Format Affichage Aide                                 |      |
| JournalCode;EcritureDate;CompteNum;EcritureLib;Debit;Credit;modePaiem | ient |
| CABAUTO;10/01/2021;401000;Hackerconf 2021 Sponsorship;0,00;620,58 1   |      |
| CABAUTO;10/01/2021;623300;Hackerconf 2021 Sponsorship;620,58;0,00 1   |      |
| CABAUT0;10/01/2021;401000;Hackerconf 2021 Sponsorship;0,00;620,58 2   |      |
| CABAUT0;10/01/2021;623300;Hackerconf 2021 Sponsorship;620,58;0,00 2   |      |
| CABAUT0;10/01/2021;401000;Hackerconf 2021 Sponsorship;0,00;620,583    |      |
| CABAUT0;10/01/2021;623300;Hackerconf 2021 Sponsorship;620,58;0,003    |      |
| CABAUTO;10/01/2021;401000;Hackerconf 2021 Sponsorship;0,00;620,58 4   |      |
| CABAUTO;10/01/2021;623300;Hackerconf 2021 Sponsorship;620,58;0,004    |      |
| CABAUT0;10/01/2021;401000;Hackerconf 2021 Sponsorship;0,00;620,58 5   |      |
| CABAUT0;10/01/2021;623300;Hackerconf 2021 Sponsorship;620,58;0,00 5   |      |
| CABAUTO;10/01/2021;401000;Hackerconf 2021 Sponsorship;0,00;620,58 6   |      |
| CABAUT0;10/01/2021;623300;Hackerconf 2021 Sponsorship;620,58;0,00 6   |      |
| CABAUTO;10/01/2021;401000;Hackerconf 2021 Sponsorship;0,00;620,58 7   |      |
| CABAUT0;10/01/2021;623300;Hackerconf 2021 Sponsorship;620,58;0,00 7   |      |
| CABAUTO;10/01/2021;401000;Hackerconf 2021 Sponsorship;0,00;620,58 8   |      |
| CABAUT0;10/01/2021;623300;Hackerconf 2021 Sponsorship;620,58;0,00 8   |      |
| CABAUT0;10/01/2021;401000;Hackerconf 2021 Sponsorship;0,00;620,58 9   |      |
| CABAUT0;10/01/2021;623300;Hackerconf 2021 Sponsorship;620,58;0,00 9   |      |
| CABAUT0;10/01/2021;401000;Hackerconf 2021 Sponsorship;0,00;620,58 10  |      |
| CABAUT0;10/01/2021;623300;Hackerconf 2021 Sponsorship;620,58;0,00 10  |      |
| CABAUT0;10/01/2021;401000;Hackerconf 2021 Sponsorship;0,00;620,58 11  |      |
| CABAUTO;10/01/2021;623300;Hackerconf 2021 Sponsorship;620,58;0,00 11  |      |

Impact dans la saisie

La colonne "Mode de paiement" ne s'affiche pas par défaut dans l'interface de saisie. Elle n'est disponible qu'en la cochant manuellement.

| 무 Comptabilité > Saisie TEST 2021- | -01    |         |            |           |                |           |                 |              |         |        |        |                 |           |
|------------------------------------|--------|---------|------------|-----------|----------------|-----------|-----------------|--------------|---------|--------|--------|-----------------|-----------|
| Journal: TEST 🔻 Période: 0121      | • 6    | ) Folio | ▼ 📄 Ligne  | 👻 🐁 Actio | n 🔻 📄 Re       | levé 🔻    | ⊥ Sauve         | garder       |         |        |        |                 |           |
| Rechercher : Folio(s) / Pièce 4    |        | Lien    | Date       | Pièce     | Compte         | Tiers     | s F             | éférence     | Libellé | Débit  | Crédit | Mode Paiement   | _         |
| Journaux                           | 1      |         | 01/01/2021 |           | 40100000       |           |                 |              | Devis1  | 300.11 | 0.00   | Aucun           |           |
| 🖸 🗀 AC -                           | 2      |         | 01/01/2021 |           | 40100000       |           |                 |              | Devis1  | 0.00   | 300.11 | Aucun           |           |
| OD - Opérations diverses           | 3      |         | 01/01/2021 |           | 40100000       |           |                 |              | Devis1  | 300.11 | 0.00   | Espèces         |           |
| ODI - Opérations Diverses Import   | 4      |         | 01/01/2021 |           | 40100000       |           |                 |              | Devis1  | 0.00   | 300.11 | Espèces         |           |
| 🖪 🗀 RB - Reprise de balances       | 5      |         | 01/01/2021 |           | 40100000       |           |                 |              | Devis1  | 300.11 | 0.00   | Chèque          |           |
| E 🗁 TEST -                         | 6      |         | 01/01/2021 |           | 40100000       |           |                 |              | Devis1  | 0.00   | 300.11 | Chèque          |           |
| 🖬 🗀 Modèles                        | 7      |         | 01/01/2021 |           | 40100000       |           |                 |              | Devis1  | 300.11 | 0.00   | Carte bancaire  |           |
| 🗖 🗁 0121 - Pièce(s): 11            | 8      |         | 01/01/2021 |           | 40100000       |           |                 |              | Devis1  | 0.00   | 300.11 | Carte bancaire  |           |
| 🗋 1 - Nb. pièces : 11              | 9      |         | 01/01/2021 |           | 40100000       |           |                 |              | Devis1  | 300.11 | 0.00   | Virement        |           |
| 0221                               | 4 10   |         | 01/01/2021 |           | 40100000       |           |                 |              | Devis1  | 0.00   | 300.11 | Virement        |           |
| 0821                               | 16     |         | 01/01/2021 |           | 40100000       |           |                 |              | Devis1  | 0.00   | 300.11 | LCR BOR         |           |
| 0921                               | 17     |         | 01/01/2021 |           | 40100000       |           |                 |              | Devis1  | 300.11 | 0.00   | LCR magnétique  |           |
| 1021                               | 18     |         | 01/01/2021 |           | 40100000       |           |                 |              | Devie1  | 0.00   | 900.11 | I CR marnétique |           |
| 1121                               |        |         |            |           |                |           |                 |              |         |        |        | Total d         | es débits |
| 1221                               | Folio: |         |            |           |                |           |                 |              |         |        |        |                 | 3301.21   |
| 4                                  | Comp   | te:     |            | 4010000   | 00 Comptes fou | rnisseurs | s (fourchette d | ie ratissage |         |        |        |                 | 3301.21   |

#### Important :

Cette nouvelle fonctionnalité n'est pas disponible dans les modèles existants. Pour bénéficier de cet ajout, **il faut obligatoirement créer un nouveau modèle d'import**.

| 무 Comptabilité                   | Imports > Ecritures > Personnalisées Import personnalisé                                              |
|----------------------------------|----------------------------------------------------------------------------------------------------|
| Paramètres fichier               | Paramètres d'import Paramètres des auxiliaires                                                        |
| Modèles —                        |                                                                                                    |
| Modèles d'import<br>disponibles: | TEST_Modèle 💌 🖉 Renommer 🗐 Supprimer Nouveau modèle: Nom du nouveau modèle 🕂 Ajouter 🗋 Modèle cabinet |

## Kise à jour Version : Version 4.48.0 \_ 29/11/2022

> Avec cette version, un modèle cabinet peut être désormais créé, applicable pour tous ses dossiers associés.

Cette fonctionnalité n'est opérationnelle que pour les profils administrateurs (Profil 5).

#### Cf. Mode opératoire, chapitrer 2.

Kise à jour Version : Version 4.39.0 \_ 07/06/2022

> Depuis **Comptabilité** > **Saisie**. Lors d'un import, étaient créées autant de folios que de mouvements.

À partir de la version **4.39** de Cegid Loop, **ces mouvements sont regroupés dans un seul folio**, à hauteur de 500 lignes maximum.

#### Attention :

Les journaux d'À-nouveaux ne sont pas "découpés". C'est à dire que tous les AN seront dans le même folio quel que soit le nombre de mouvements.

# Structure du fichier à importer

Le fichier à importer doit répondre à certains critères :

- Être au format texte .CSV (ou tout autre format texte délimité),
- Pour un code journal, ne pas utiliser le code AN car ce dernier est un code journal réservé par Cegid Loop,
- Ne pas contenir de saut de ligne au milieu d'un champ de données,
- Ne pas contenir de caractères spéciaux (virgules, points-virgules, saut de ligne),
- Ne pas contenir de caractères alphas dans des champs numériques,
- Valider le contenu du fichier dans un éditeur de texte (Bloc-Notes, par exemple),
- Disposer des données équivalentes à celles présentées ci-après (ces documents sont des exemples, l'ordre et le type des colonnes n'est pas imposé) :

|    | A          | В        | С            | D                      | E     | F      |
|----|------------|----------|--------------|------------------------|-------|--------|
| 1  | date       | compte   | tiers        | libelle                | debit | credit |
| 2  | 01/04/2021 | 46732000 | GLALONSO     | ALONSO - LOYER         | 584   | 0      |
| 3  | 01/04/2021 | 46732000 | GPVERBEIREN  | ALONSO - LOYER         | 0     | 584    |
| 4  | 01/04/2021 | 46732000 | GPVERBEIREN  | VERBEIREN - HONORAIRE  | 31,32 | 0      |
| 5  | 01/04/2021 | 44571000 |              | VERBEIREN - HONORAIRE  | 0     | 5,22   |
| 6  | 01/04/2021 | 70822000 |              | VERBEIREN - HONORAIRE  | 0     | 26,1   |
| 7  | 01/04/2021 | 46732000 | GLANNERAUX   | ANNERAUX - LOYER       | 596,3 | 0      |
| 8  | 01/04/2021 | 46732000 | GPHEMBERT    | ANNERAUX - LOYER       | 0     | 596,3  |
| 9  | 01/04/2021 | 46732000 | GPHEMBERT    | HEMBERT - HONORAIRE    | 32,78 | 0      |
| 10 | 01/04/2021 | 44571000 |              | HEMBERT - HONORAIRE    | 0     | 5,46   |
| 11 | 01/04/2021 | 70822000 |              | HEMBERT - HONORAIRE    | 0     | 27,32  |
| 12 | 01/04/2021 | 46732000 | GLANTHONY    | ANTHONY - LOYER        | 870,5 | 0      |
| 13 | 01/04/2021 | 46732000 | GPVERSCHELDE | ANTHONY - LOYER        | 0     | 870,5  |
| 14 | 01/04/2021 | 46732000 | GPVERSCHELDE | VERSCHELDE - HONORAIRE | 52,23 | 0      |
| 15 | 01/04/2021 | 44571000 |              | VERSCHELDE - HONORAIRE | 0     | 8,7    |
| 16 | 01/04/2021 | 70822000 |              | VERSCHELDE - HONORAIRE | 0     | 43,53  |
| 17 | 01/04/2021 | 46732000 | GLAPPELMANS  | APPELMANS - LOYER      | 420,1 | 0      |
| 18 | 01/04/2021 | 46732000 | GPHARDY      | APPELMANS - LOYER      | 0     | 420,1  |
| 19 | 01/04/2021 | 46732000 | GPHARDY      | HARDY - HONORAIRE      | 22,51 | 0      |
| 20 | 01/04/2021 | 44571000 |              | HARDY - HONORAIRE      | 0     | 3,75   |

#### OU

| test_M_Modele.txt |
|-------------------|
|-------------------|

| cst_1vi_ | modele.txt                                                       |
|----------|------------------------------------------------------------------|
| 1        | date;compte;tiers;libelle;debit;credit                           |
| 2        | 01/04/2021;46732000;GLALONSO;ALONSO - LOYER;584;0                |
| 3        | 01/04/2021;46732000;GPVERBEIREN;ALONSO - LOYER;0;584             |
| 4        | 01/04/2021;46732000;GPVERBEIREN;VERBEIREN - HONORAIRE;31,32;0    |
| 5        | 01/04/2021;44571000;;VERBEIREN - HONORAIRE;0;5,22                |
| 6        | 01/04/2021;70822000;;VERBEIREN - HONORAIRE;0;26,1                |
| 7        | 01/04/2021;46732000;GLANNERAUX;ANNERAUX - LOYER ;596,3;0         |
| 8        | 01/04/2021;46732000;GPHEMBERT;ANNERAUX - LOYER ;0;596,3          |
| 9        | 01/04/2021;46732000;GPHEMBERT;HEMBERT - HONORAIRE ;32,78;0       |
| 10       | 01/04/2021;44571000;;HEMBERT - HONORAIRE ;0;5,46                 |
| 11       | 01/04/2021;70822000;;HEMBERT - HONORAIRE ;0;27,32                |
| 12       | 01/04/2021;46732000;GLANTHONY;ANTHONY - LOYER ;870,5;0           |
| 13       | 01/04/2021;46732000;GPVERSCHELDE;ANTHONY - LOYER ;0;870,5        |
| 14       | 01/04/2021;46732000;GPVERSCHELDE;VERSCHELDE - HONORAIRE ;52,23;0 |
| 15       | 01/04/2021;44571000;;VERSCHELDE - HONORAIRE ;0;8,7               |
| 16       | 01/04/2021;70822000;;VERSCHELDE - HONORAIRE ;0;43,53             |
| 17       | 01/04/2021;46732000;GLAPPELMANS;APPELMANS - LOYER ;420,1;0       |
| 18       | 01/04/2021;46732000;GPHARDY;APPELMANS - LOYER ;0;420,1           |
| 19       | 01/04/2021;46732000;GPHARDY;HARDY - HONORAIRE ;22,51;0           |
| 20       | 01/04/2021;44571000;;HARDY - HONORAIRE ;0;3,75                   |

## Mode opératoire

#### Kise à jour Version : Version 4.39.0 \_ 07/06/2022

> Pour que la nouvelle fonctionnalité de regroupement des mouvements dans un même folio soit opérationnelle, lors de l'import manuel d'écritures personnalisées, vous devez :

#### 1. Depuis Comptabilité > Imports > Ecritures > Personnalisées Import personnalisé

2. Dans l'onglet "Paramètres d'import", sélectionnez la case à cocher "Nouveau folio".

| aramètres fichier Paramè | res d'import Paramètres des auxiliaires                                                                      |
|--------------------------|----------------------------------------------------------------------------------------------------|
| Journaux                 |                                                                                                    |
| ournal par défaut:       | <ul> <li>Créer les inexistants Mode création:          <ul> <li>Auto.</li> <li>Prompt</li> </ul> </li> </ul> |
| Comptes                  |                                                                                                    |
| Créer les inexistants Mo | de création: 💿 Auto. 🔿 Prompt                                                                                |
| Divers                   |                                                                                                    |
|                          |                                                                                                    |

> De la même manière, s'il existe plusieurs références pièces par journal et date, il faut également cocher "**Nouveau folio**" dans l'onglet "**Paramètres d'import**" pour bénéficier de la nouvelle fonctionnalité.

- 1. Si l'exercice en cours ne correspond pas à la période à importer, ouvrez le menu **Dossier > Exercices**, puis sélectionnez l'exercice souhaité.
- 2. Cliquez sur le menu **Comptabilité > Imports > Ecritures > Personnalisées**.

| 우           | ۲        |         | ŝ  |            | 윤            | %    |                |
|-------------|----------|---------|----|------------|--------------|------|----------------|
| Comptabilit | é        |         |    |            |              |      |                |
| Saisie      |          |         |    |            |              |      |                |
| Consulta    | tion des | comptes |    |            |              |      |                |
| Lettrage    |          |         | ×  |            |              |      |                |
| Plan de c   | omptes   |         | F  |            |              |      |                |
| Plan de je  | ournaux  |         |    |            |              |      |                |
| Imports     |          |         | Þ  | Balance ir | nitiale      |      |                |
| Exports     |          |         | ×  |            |              |      | Personnalisées |
| PIA         |          |         | ъГ | Depuis Sh  | narepoint    |      | FEC            |
| Budget      |          |         | ×  | Annuler le | e dernier im | port | TRA            |
| Analytiqu   | Je       |         | ×  |            |              |      |                |
| Etats       |          |         | ×  |            |              |      |                |
| Outils      |          |         |    |            |              |      |                |
| Préféren    | ces      |         |    |            |              |      |                |

L'écran de récupération des écritures apparaît :

|    | <b>@</b> 4                             | •                       |                 | <u>ا</u>                      | £ 🕅            |              |                  | Bila           | n 2020 - DossierN | venot - Solution i | tecyclage |            |           |          |       | Inscrives      | votre client 🙀 | 00         |          |
|----|----------------------------------------|-------------------------|-----------------|-------------------------------|----------------|--------------|------------------|----------------|-------------------|--------------------|-----------|------------|-----------|----------|-------|----------------|----------------|------------|----------|
| ণি | 뿌 Compt                                | abilité > Imp           | orts > Ecritur  | es > Personnali               | isées Import p | personnalisé |                  |                |                   |                    |           |            |           |          |       |                |                |            | ×        |
| Ð  | Paramètres                             | fichier Para            | mètres d'import | : Paramètres de               | es auxiliaires |              |                  |                |                   |                    |           |            |           |          |       |                |                |            |          |
| ☆  | — Modèles<br>Modèles d'<br>disponibles | import                  |                 | 👻 🧷 Renomi                    | mer 🗐 Sup      | primer Nouve | au modèle: Nor   | n du nouveau m | odèle + Ajo       | outer              |           |            |           |          |       |                |                |            |          |
|    | – Séparat                              | eurs -                  |                 |                               |                |              |                  |                |                   |                    |           |            |           |          |       |                |                |            |          |
| ~  | Colonnes:                              | Virgula                 | •               | <ul> <li>Décimale:</li> </ul> | Virgule        | *            | Format date:     | J/MM/AAAA      | *                 |                    |           |            |           |          |       |                |                |            |          |
| \$ | — Ignorer<br>Début fichi               | les n lignes i<br>er: 0 | mportées -      | Fin fichier:                  | 0              | ¢            | Lignes à prévisi | ualiser: 10    | :                 | ÷                  |           |            |           |          |       |                |                |            |          |
|    | - Fichier -<br>Rchier:                 | ]                       |                 | Parcou                        | ırir           |              |                  |                |                   |                    |           |            |           |          |       |                |                |            |          |
|    | Prévisuali                             | sation                  |                 |                               |                |              |                  |                |                   |                    |           |            |           |          |       |                |                |            |          |
|    | Indice Ligne                           | Pièce                   | Journal         | Date                          | Compte         | Tiers        | Débit            | Crédit         | Sens              | Montant            | Libellé   | Date d'éch | Référence | Quantité | Unité | Code Lettr     | Date lettrage  | Code Point | Dat      |
|    |                                        |                         |                 |                               |                |              |                  |                |                   |                    |           |            |           |          |       |                |                |            |          |
|    | 4                                      |                         |                 |                               |                |              |                  |                |                   |                    |           |            |           |          |       | لے Sauvegarder | E Import       | er 🔿 Effa  | •<br>cer |

3. Faites glisser le fichier .CSV dans la zone [Prévisualisation].

|    | 0 Y                     | •               | ■ \$             | m 2            | 2 🛛          |             |                 | Bilan 202            | I - DossierMeni                                           | st - Solution Recyclage                                             |                    |              |       | Inscrivez     | votre dient 🙀 ( | 0 4 M          |
|----|-------------------------|-----------------|------------------|----------------|--------------|-------------|-----------------|----------------------|-----------------------------------------------------------|---------------------------------------------------------------------|--------------------|--------------|-------|---------------|-----------------|----------------|
| ণি | 👎 Compt                 | abilité > Impo  | orts > Ecritures | > Personnalis  | ées Import p | ersonnalisé |                 |                      |                                                           |                                                                     |                    |              |       |               |                 | ×              |
|    | Paramètres              | fichier Paran   | nètres d'import  | Paramètres des | auxiliaires  |             |                 |                      |                                                           |                                                                     |                    |              |       |               |                 |                |
| ~  | — Modèle                |                 |                  |                |              |             |                 |                      |                                                           |                                                                     |                    |              |       |               |                 |                |
| ਮ  | Modèles d<br>disponible | mport           |                  | 🖉 Renomme      | tr 📋 Supp    | nimer Nouve | eau modèle: No  | im du nouveau modèle | + Ajouter                                                 |                                                                     |                    |              |       |               |                 |                |
| 6  | Séparat                 | eurs            |                  |                |              |             |                 |                      |                                                           |                                                                     |                    |              |       |               |                 |                |
| «  | Colonnes                | Virgule         | -                | Décimale:      | Virgule      | -           | Format date:    | јуммиаааа            | *                                                         |                                                                     |                    |              |       |               |                 |                |
| 0  | - Ignorer               | les n lignes in | nportées         |                |              |             |                 |                      |                                                           |                                                                     |                    |              |       |               |                 |                |
|    | Début fich              | er 0            | \$               | Fin fichier:   | 0            | \$          | Lignes à prévis | sualiser: 10         | \$                                                        |                                                                     |                    |              |       |               |                 |                |
|    | - Fichier               |                 |                  |                |              |             |                 |                      | <b>a</b> 2 <b>a</b> • 18                                  | lèchargements                                                       |                    | - 0 ×        | 1     |               |                 |                |
|    | Fichier:                |                 |                  | Parcouri       |              |             |                 |                      | 40 → + ↑                                                  | Fartupe Attribupe  > Ce PC > Telechargements  C forex widget TVB.Ct | v(b) Rechercher da | n:Téktage, P |       |               |                 |                |
|    | Prévisuali              | ation           |                  |                |              |             |                 |                      | Acuts rapide     Documents     Strecharger                | C heaver's                                                          |                    |              |       |               |                 |                |
|    | Indice Ligne            | Pièce           | Journal          | Date           | Compte       | Tiers       | Débit           | Crédit Si            | ti inage<br>ti fan                                        | # Etiteuskini 10                                                    |                    |              | Unité | Code Lettr    | Date lettrage   | Code Point Dat |
|    |                         |                 |                  |                |              |             |                 | > ir deplacment      | E peno<br>E temporaire<br>OneDrive<br>S Ce PC<br>@ Réseau |                                                                     |                    |              |       |               |                 |                |
|    | 4                       |                 |                  |                |              |             |                 |                      | 1                                                         |                                                                     |                    |              |       | 🛓 Sauvegarder | limporter       | C Effacer      |
|    |                         |                 |                  |                |              |             |                 |                      |                                                           |                                                                     |                    |              |       |               |                 |                |
|    |                         |                 |                  |                |              |             |                 |                      |                                                           |                                                                     |                    |              |       |               |                 |                |

- 4. La prévisualisation du fichier apparaît.
- 5. Pour faire coïncider l'ordre des colonnes proposé par Cegid Loop avec celui du fichier à importer, faites glisser les étiquettes des colonnes Cegid Loop (en commençant par la plus à gauche), jusqu'à ce qu'elle soit au-dessus du titre de la colonne du fichier .CSV.

En revanche, il n'est pas nécessaire que les titres des colonnes du fichier .CSV soient identiques à ceux de Cegid Loop.

| Prévisualis | sation   |                  |          |        |           |            |               |        |
|-------------|----------|------------------|----------|--------|-----------|------------|---------------|--------|
| Date        | Pièce    | Document         | Compte   | Tiers  | Référence | Libellé    | Crédit        | Débit  |
| date        | refPiece | document         | compte   | tiers  | reference | libelle    | debit 🔗 Débit | credit |
| 03/01/2017  | 1        | /NBVC/134511.pdf | 40100000 | UMIH   | 97        | CHQ97 UMI  | 310           | 0      |
| 03/01/2017  | 1        |                  | 51210000 |        | 97        | CHQ97 UMI  | 0             | 310    |
| 03/01/2017  | 2        | /VFYY/134511.pdf | 40100000 | BOUGIS | 98        | CHQ98 BO   | 50            | 0      |
| 03/01/2017  | 2        |                  | 51210000 |        | 98        | CHQ98 BO   | 0             | 50     |
| 03/01/2017  | 3        |                  | 43740000 |        | 99        | CHQ99 SIST | 227.95        | 0      |
| 03/01/2017  | 3        |                  | 44566100 |        | 99        | CHQ99 SIST | 45.59         | 0      |
| 03/01/2017  | 3        |                  | 51210000 |        | 99        | CHQ99 SIST | 0             | 273.54 |
| 03/01/2017  | 4        |                  | 43720000 |        | 100       | CHQ100 M   | 245.7         | 0      |
| 03/01/2017  | 4        |                  | 43730000 |        | 100       | CHQ100 M   | 448           | 0      |
|             |          |                  |          |        |           |            |               |        |
|             |          |                  |          |        |           |            |               |        |
|             |          |                  |          |        |           |            |               |        |
|             |          |                  |          |        |           |            |               |        |

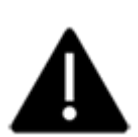

Les données présentées dans cette fenêtre ne sont qu'une prévisualisation. Vous devez cliquer sur **<Importer>** (en bas, à droite) pour les intégrer dans Cegid Loop.

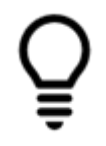

Il n'est pas nécessaire de supprimer les colonnes inutilisées.

- 6. Modifiez ensuite les [Paramètres du fichier] (premier onglet en haut de l'écran) :
  - Dans la zone **Modèles**, vous pouvez renommer, supprimer ou ajouter un modèle.
  - Pour ne pas récupérer les titres des colonnes du fichier .CSV, renseignez le champ [Début fichier], au niveau de la zone [Ignorer les n lignes importées].
  - Si besoin, changez les autres paramètres tels que les [Séparateurs] pour les [Colonnes], la [Décimale] ou encore le [Format date].

|   | 0 4                                                                                                    | ۹       | 8       |          | £ 19    |       |              | bila    | n 2020 - Dossier | Menot - Solution F | ecyclage |            |           |          |       | Inscrivez     | votre cherit 🙀 | • • •      | 9    |
|---|----------------------------------------------------------------------------------------------------|---------|---------|----------|---------|-------|--------------|---------|------------------|--------------------|----------|------------|-----------|----------|-------|---------------|----------------|------------|------|
|   | -γP Comptabilité > Imports > Ecritures > Personnalisées Import personnalisé                                                                                                    |         |         |          |         |       |              |         |                  |                    |          |            |           |          |       |               |                |            | ×    |
| o | Paramitres ficher Paramitres direport Paramitres des auxiliaires                                                                                                    |         |         |          |         |       |              |         |                  |                    |          |            |           |          |       |               |                |            |      |
|   | Localiza     Localiza     Localiza     Value     Value     Va |         |         |          |         |       |              |         |                  |                    |          |            |           |          |       |               |                |            |      |
|   | Séparate                                                                                                    | eurs -  |         |          |         |       |              |         |                  |                    |          |            |           |          |       |               |                |            |      |
|   | Colonnes:                                                                                                    | Virgule | -       | Décimale | Virgule | ٠     | Format date: | рммаааа | *                |                    |          |            |           |          |       |               |                |            |      |
|   | Ignorar les n'ignes importées<br>Deautoire : 0 0 inforair 0 0 inforair 10 0                                                                                                    |         |         |          |         |       |              |         |                  |                    |          |            |           |          |       |               |                |            |      |
|   | - Fichier -<br>Fichier                                                                                                    | ]       |         | Parco    | urir    |       |              |         |                  |                    |          |            |           |          |       |               |                |            |      |
|   | Prévisualis                                                                                                    | ation   |         |          |         |       |              |         |                  |                    |          |            |           |          |       |               |                |            |      |
|   | Indice Ligne                                                                                                    | Pièce   | Journal | Date     | Compte  | Tiers | Débit        | Crédit  | Sens             | Montant            | Libellé  | Date d'éch | Référence | Quantité | Unité | Code Lettr    | Date lettrage  | Code Point | Dat  |
|   |                                                                                                    |         |         |          |         |       |              |         |                  |                    |          |            |           |          |       |               |                |            |      |
|   | <                                                                                                    |         |         |          |         |       |              |         |                  |                    |          |            |           |          |       |               |                |            | •    |
|   |                                                                                                    |         |         |          |         |       |              |         |                  |                    |          |            |           |          |       | 🛓 Sauvegarder | E Import       | er C Effe  | acer |

7. Modifiez les [Paramètres d'import] :

| 위 Comptabilité > Imports > Ecritures > Personnalisées Import personnalisé |                        |                                                                                           |  |  |  |  |  |  |  |  |
|---------------------------------------------------------------------------|------------------------|-------------------------------------------------------------------------------------------|--|--|--|--|--|--|--|--|
| Paramètres fichier                                                        | Paramètres d'import    | Paramètres des auxiliaires                                                                |  |  |  |  |  |  |  |  |
| lournaux                                                                  |                        |                                                                                           |  |  |  |  |  |  |  |  |
| Journaux                                                                  |                        |                                                                                           |  |  |  |  |  |  |  |  |
| Journal par défaut:                                                       |                        | Créer les inexistants Mode création: O Auto. Prompt                                       |  |  |  |  |  |  |  |  |
| - Comptes                                                                 |                        |                                                                                           |  |  |  |  |  |  |  |  |
| comptes                                                                   |                        |                                                                                           |  |  |  |  |  |  |  |  |
| Créer les inexistan                                                       | its Mode création:     | Auto.O Prompt                                                                             |  |  |  |  |  |  |  |  |
| - Divers                                                                  |                        |                                                                                           |  |  |  |  |  |  |  |  |
|                                                                           |                        |                                                                                           |  |  |  |  |  |  |  |  |
| 🗌 Nouveau folio 🕑                                                         | Sequilibrage automatic | ue 🗌 Tri des lignes 📄 Mettre en devise favorite les devises ayant plus de dix occurrences |  |  |  |  |  |  |  |  |

| Champ/Option                        | Description                                                                                                    |
|-------------------------------------|----------------------------------------------------------------------------------------------------|
| [Créer les journaux<br>inexistants] | Permet de créer les journaux présents dans le fichier lors de l'importation. Si cette option est décochée, il est possible de choisir le journal d'importation dans la liste déroulante.                                                                                                    |
| [Nouveau folio]                     | <ul> <li>Si cette option est cochée, les écritures seront importées dans un même folio par journal et par période.</li> <li>Si cette option est décochée, les écritures seront importées avec un folio, par pièce.</li> <li>Si le nombre d'écritures par journal et par période est trop important, l'import dans des folios séparés est conseillé. En effet, l'affichage d'u folio supérieur à 200 lignes peut engendrer des lenteurs.</li> </ul> |
| [Créer les comptes<br>inexistants]  | Permet de créer les comptes présents dans le fichier lors de<br>l'importation. Si cette option est décochée, la ligne comportant<br>un compte inexistant sera placée dans un compte d'attente.                                                                                                    |
| [Equilibrage<br>automatique]        | Permet d'équilibrer automatiquement par le compte 471 une<br>importation qui ne serait pas équilibrée. <b>Attention, il peut être</b><br><b>difficile de retrouver les équilibres à la suite.</b><br>Lors de l'import d'un journal de trésorerie paramétré avec une<br>contrepartie à l'écriture, si cette case est cochée, chaque ligne<br>du fichier sera équilibrée avec une contrepartie automatique à<br>la ligne.                            |

8. Modifiez les [Paramètres des auxiliaires] :

| Paramètres fichi   | ier Paramètres    | d'import    | Paramètres des auxiliaires |          |   |         |   |                                      |                    |
|--------------------|-------------------|-------------|----------------------------|----------|---|---------|---|--------------------------------------|--------------------|
| — Tiers par dé     | faut              |             |                            |          |   |         |   |                                      |                    |
|                    |                   |             |                            |          |   |         |   | _                                    |                    |
| Client:            | Ÿ                 | Fournis     | iseur:                     | Salarié: | ¥ | Divers: | Ÿ | Sréer les inexistants Mode création: | Automatique Prompt |
|                    |                   |             |                            |          |   |         |   |                                      |                    |
| Gérer les règles o | de correspondance | des comptes |                            |          |   |         |   |                                      |                    |

| Champ/Option                                                                | Description                                                                                                    |
|-----------------------------------------------------------------------------|----------------------------------------------------------------------------------------------------|
| [Tiers par défaut]                                                          | Permet de choisir la manière dont les comptes de tiers seront importés.                                                                                                    |
| [Créer les inexistants]                                                     | <ul> <li>Si cette option est cochée, les comptes seront créés lors de<br/>l'importation.</li> <li>Si cette option est décochée, les écritures peuvent être<br/>placées dans les comptes de tiers choisis dans la liste.</li> </ul> |
| <gérer de<br="" les="" règles="">correspondance des<br/>comptes&gt;</gérer> | Permet d'établir des comptes de correspondance entre les<br>écritures importées et celles de la comptabilité.                                                                                                    |

Le paramétrage défini dans les onglets **[Paramètres fichier]**, **[Paramètres d'import]** et **[Paramètres des auxiliaires]** peut être enregistré dans un modèle d'importation.

A l'issu du paramétrage, au niveau du champ **[Nouveau modèle]**, saisissez le nom souhaité puis cliquez sur **<Sauvegarder>**.

Vous pourrez ensuite le réutiliser en le sélectionnant dans la liste [Modèles d'imports disponibles].

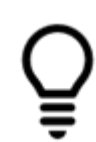

| 우 Comptabili                     | té > Imports > Ecriture                                           | s > Personi        | nalisées Import perso | nnal | isé            |          |  |           |  |  |  |
|----------------------------------|-------------------------------------------------------------------|--------------------|-----------------------|------|----------------|----------|--|-----------|--|--|--|
| Paramètres fichie                | Paramètres fichier Paramètres d'Import Paramètres des auxiliaires |                    |                       |      |                |          |  |           |  |  |  |
| Modèles d'import<br>disponibles: | Ŧ                                                                 | Nouveau<br>modèle: | Nom nouveau modèle    |      | .↓ Sauvegarder | Fichier: |  | Parcourir |  |  |  |

Attention : pour une sauvegarde d'un"Modèle dossier" : tous les profils peuvent le faire.

Kise à jour Version : Version 4.48.0 \_ 29/11/2022

> Pour une sauvegarde d'un "**Modèle cabinet**", seuls les profils administrateurs peuvent les Créer, Renommer et Supprimer

(**Profil 5**). Les autres profils peuvent utiliser ce modèle pour les imports (également disponibles depuis le champ "**Modèles d'imports disponibles**").

### Kise à jour Version : Version 4.48.0 \_ 29/11/2022

> Avec la **version 4.48.0**, un nouveau modèle cabinet est disponible, accessible uniquement pour les profils administrateurs (**Profil 5**).

Ce modèle vous permet d'effectuer un **paramétrage global** (au niveau du cabinet ) pour tous les dossiers.

Pour cela, cochez la case "Modèle cabinet".

| 무 Comptabilité :                 | 약 Comptabilité > Imports > Ecritures > Personnalisées Import personnalisé |                            |                 |                       |           |                  |  |  |  |  |  |  |  |
|----------------------------------|---------------------------------------------------------------------------|----------------------------|-----------------|-----------------------|-----------|------------------|--|--|--|--|--|--|--|
| Paramètres fichier               | Paramètres d'import                                                       | Paramètres des auxiliaires |                 |                       |           |                  |  |  |  |  |  |  |  |
| — Modèles ——                     |                                                                           |                            |                 |                       |           |                  |  |  |  |  |  |  |  |
| Modèles d'import<br>disponibles: | -                                                                         | 🖉 Renommer 🗎 Supprimer     | Nouveau modèle: | Nom du nouveau modèle | + Ajouter | I Modèle cabinet |  |  |  |  |  |  |  |

Dès lors que vous avez coché cette case :

1. Qualifiez le nom du modèle depuis le champ "Nouveau modèle". Puis, cliquez sur "Ajouter"

| Nouveau modèle: | Modèle_1 | + Ajouter | 🗹 Modèle cabinet |
|-----------------|----------|-----------|------------------|
|                 |          |           |                  |

 Quel que soit le nom que vous avez utilisé, ce dernier sera automatiquement enregistré par Cegid Loop avec le suffixe "CAB - ".

| — Modèles —                      |                |   |            |             |
|----------------------------------|----------------|---|------------|-------------|
| Modèles d'import<br>disponibles: | CAB - Modèle_1 | - | 🖉 Renommer | 🗑 Supprimer |
| onsportiones.                    |                |   |            |             |

9. Enfin, cliquez sur < Importer>.

Lorsque l'importation est terminée, le message suivant apparaît :

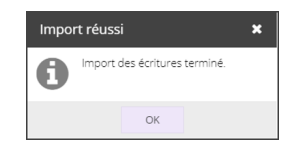

10. Cliquez sur **<OK>**.

Vérification de l'import

1. Vérifiez le résultat, au niveau de la barre du statut de révision.

🙁 62 anomalies détectées, dont 3 bloquantes

Supervision : lancement impossible | RF : 13 156.36 | RC : 13 156.36 🛛 🗙

- Sélectionnez le menu Comptabilité > Etats > Grand Livre > Général, puis définissez les paramètres souhaités afin d'afficher le Grand Livre Général.
- Sélectionnez le menu Comptabilité >Saisie afin d'afficher le folio et modifiez, si besoin, les écritures.

## Import d'écritures avec pièce jointe

Vous pouvez lier des pièces jointes aux écritures importées.

Le fichier d'import doit contenir la colonne **[Document]**. Dans cette colonne, vous devrez saisir le nom du fichier lié à l'écriture.

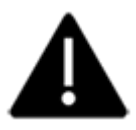

- 1. Une fois l'import d'écritures effectué, allez dans la section Comptabilité > Saisie.
- 2. Au niveau de l'écriture souhaitée, consultez la colonne [Document].

L'emplacement de dépôt de la pièce jointe est alors indiqué. Il s'agit, la plupart du temps de : /sites/code/lbs/DP/A saisir

| 무 * Comptabilité > Saisie OD 2021- | 약 * Comptabilité > Saisie OD 2021-10 |         |            |            |                                                        |          |         |           |         |        |        |  |  |  |  |
|------------------------------------|--------------------------------------|---------|------------|------------|--------------------------------------------------------|----------|---------|-----------|---------|--------|--------|--|--|--|--|
| Journal: OD 💌 Période: 1021        | •                                    | 🖰 Folio | ▼ 📄 Ligne  | ▼ % Action | 🔹 🔄 Relevé 👻 🛃 Sauvegarder                             |          |         |           |         |        |        |  |  |  |  |
| Rechercher : Folio(s) / Pièce 4    |                                      | Lien    | Date       | Pièce      | Document                                               | Compte   | Tiers   | Référence | Libellé | Débit  | Crédit |  |  |  |  |
| 🗖 🗁 journaux                       | 1                                    | Ø       | 26/10/2021 | 3          | /sites/TESTIMPORT/DP/A saisir/FCLI000203_21100018110.p | 40110000 | 9IRISIA |           | 9IRISIA | 0.00   | 247.20 |  |  |  |  |
| OD - Opérations diverses           | 2                                    |         | 26/10/2021 | 3          |                                                        | 62200000 |         |           | 9IRISIA | 206.00 | 0.00   |  |  |  |  |
| 🖬 🗀 Modèles                        | 3                                    |         | 26/10/2021 | 3          |                                                        | 44566000 |         |           | 9IRISIA | 41.20  | 0.00   |  |  |  |  |
| 0121                               |                                      |         |            |            |                                                        |          |         |           |         |        |        |  |  |  |  |

3. Si, parmi des dossiers, un ou plusieurs n'existent pas dans la GED, il sera nécessaire de les créer.

Par exemple, si le nom du fichier est /LILI/1234511.pdf, le dossier "LILI" devra être créé manuellement.

4. Quel que soit l'emplacement de dépôt dans SharePoint (classique/moderne), les pièces jointes doivent y être déposées manuellement par l'utilisateur.

Lors du traitement de la pièce jointe, cette dernière est qualifiée "doctransferinprogress.html".

| 무 Comptabilité > Saisie OD 2021-10 |         |            |           |                            |           |         |           |               |        |        |  |  |  |  |
|------------------------------------|---------|------------|-----------|----------------------------|-----------|---------|-----------|---------------|--------|--------|--|--|--|--|
| Journal: OD 💌 Période: 1021 💌      | 🗁 Folic | ▼ 🕑 Ligne  | 👻 🌯 Actio | n 🔻 🛃 Relevé 💌 🛃 Sa        | uvegarder |         |           |               |        |        |  |  |  |  |
| Rechercher : Folio(s) / Pièce 4    | Lien    | Date 👻     | Pièce     | Document                   | Compte    | Tiers   | Référence | Libellé       | Débit  | Crédit |  |  |  |  |
| Cournaux                           | 1 🖉     | 26/10/2021 | 1         | doctransferinprogress.html | 40110000  | 9IRISIA |           | IRISIA - ALBI | 0.00   | 247.20 |  |  |  |  |
| OD - Opérations diverses           | 2       | 26/10/2021 | 1         |                            | 62200000  |         |           |               | 206.00 | 0.00   |  |  |  |  |
| RB - Reprise de balances           | 3       | 26/10/2021 | 1         |                            | 44566000  |         |           |               | 41.20  | 0.00   |  |  |  |  |

**Mise à jour Version : Version 4.61.0 \_ 13/06/2022** 

> Au cours de l'import, si l'on clique sur le lien dans la colonne "**Document**", **une page HTML** s'affiche :

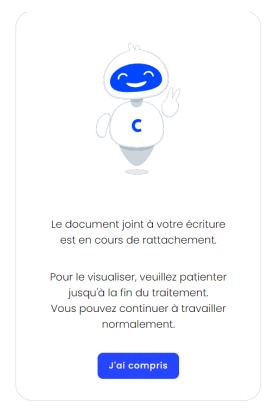

Une fois l'import terminé, la pièce jointe est déplacée et renommée par type de nomenclature (Factures, Achats, tiers, etc..).

La pièce jointe est alors renommée et classée comme suit :

FACTURE\_NOM DU TIERS\_Date comptable\_PIA\_Identifiant ID (généré automatiquement)

- SharePoint moderne (Teams) : Document > Général > Archive > Nom de l'établissement > Exercice fiscal > date de l'écriture.
- **SharePoint classique** : DP > Archive > Nom de l'établissement > Exercice fiscal > date de l'écriture.

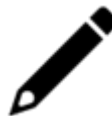

Cegid Loop recommande de créer les différents dossiers avant l'import du fichier et des PJ.

## Import avec analytique

Il est possible d'importer des écritures avec de l'analytique dans Cegid Loop.

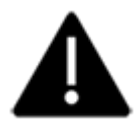

Il faut avoir activé l'analytique et créer les axes avant l'import.

Les sections analytiques ne sont pas obligatoires. Si elles ne sont pas présentes dans Cegid Loop, elles se créeront automatiquement à l'import. Par contre, le nom des sections sera le même que le code.

Dans le fichier Excel, la typologie pour importer des écritures analytiques doit être de la forme : [Section,Montant Débit, Montant Crédit]

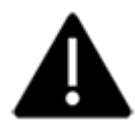

Les montants décimaux doivent avoir un séparateur de décimal avec un point "." et pas de virgule.

Il est tout à fait possible de gérer la muti-ventilation analytique en séparant les affectations par une virgule. Ci-dessous, un exemple :

| JOUR | IAL DATE   | PIECE | COMPTE   | AUX     | REF    | LIBELLE     | DEB     | CRE     | AXE 1                          | AXE 2              |
|------|------------|-------|----------|---------|--------|-------------|---------|---------|--------------------------------|--------------------|
| AC   | 14/02/2020 | 15    | 40110000 | OFOURN  | FAC10  | FOURNISSEUR | 0       | 1200    |                                |                    |
| AC   | 14/02/2020 | 15    | 60700000 |         | FAC10  | FOURNISSEUR | 1000    | 0       | [SEC01,600,0],[SEC02,400,0]    | [COMPTA,1000,0]    |
| AC   | 14/02/2020 | 15    | 44566100 |         | FAC10  | FOURNISSEUR | 200     | 0       |                                |                    |
| VE   | 14/02/2020 | 17    | 41110000 | 9CLIENT | FAC123 | CLIENT      | 1234,34 |         |                                |                    |
| VE   | 14/02/2020 | 17    | 70700000 |         | FAC123 | CLIENT      |         | 1028,62 | [SEC01,0,600],[SEC02,0,428.62] | [COMPTA,0,1028.62] |
| VE   | 14/02/2020 | 17    | 44571000 |         | FAC123 | CLIENT      |         | 205,72  |                                |                    |

À partir du moment où l'analytique est activé et les axes créés, dans le menu **Comptabilité** > **Imports** > **Écritures** > **Personnalisées**, vous retrouvez les étiquettes des colonnes des axes présents à l'extrémité.

| <sup>4)P</sup> Comptabilité > Imports > Ecritures > Personnalisées Import personnalisée                                                                                                    |               | ×           |
|----------------------------------------------------------------------------------------------------|---------------|-------------|
| Paramèters forler Paramèters d'import Paramèters des availaires                                                                                                    |               |             |
| Modèles<br>Modèle d'approble                                                                                                    |               |             |
| Séparateurs<br>Couvres: Ront-vigué * Décimae Vigué * Romatidaes (Antonio                                                                                                    |               |             |
| Ignorer les n lignes importées       Désut fone:     0       0     \$ Upres à prénsuiter:       10                                                                                                    |               |             |
| Rohler<br>Rohler: Ransourk                                                                                                    |               |             |
| Prévisuilisation                                                                                                    |               |             |
| e Helinge Code Point_ Dae Point_ Immobilisa. Enprunt Commenta. Date 070pt. Tax TVA Cedil Der Debt Der MontantDer Dehle Ann Ander Ann El Sond et cit., Sand et cit., Sand e | . Saut de col | Saut de col |
|                                                                                                    |               |             |
|                                                                                                    | E Importer    | ⊖ Effacer   |

Les étiquettes auront pour nom : Axes "Description de l'axe".

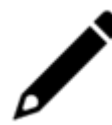

Pour faire coïncider la colonne des axes analytiques, cela fonctionne comme pour les autres colonnes.

Si la répartition de l'analytique n'est pas égale à 100% du montant du compte, le logiciel soldera la répartition automatiquement par la section en attente.